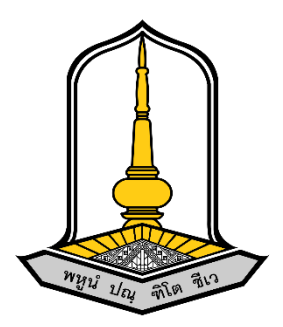

# คู่มือใช้งานระบบสมัครอบรมออนไลน์

จัดทำโดย

นายธนกฤต ลาวัลย์ (นักวิชาการคอมพิวเตอร์)

สำนักบริการวิชาการ มหาวิทยาลัยมหาสารคาม

| สารบัญ                             |   |
|------------------------------------|---|
| วิธีการเข้าสู่ระบบสมัครอบรมออนไลน์ | 1 |
| วิธีการค้นหารายชื่อ                | 5 |

### คู่มือการใช้งานระบบสมัครอบรมออนไลน์

#### วิธีการเข้าสู่ระบบสมัครอบรมออนไลน์

#### 1. เข้าสู่ระบบที่เว็บไซต์ <u>https://uniquest.msu.ac.th/</u>

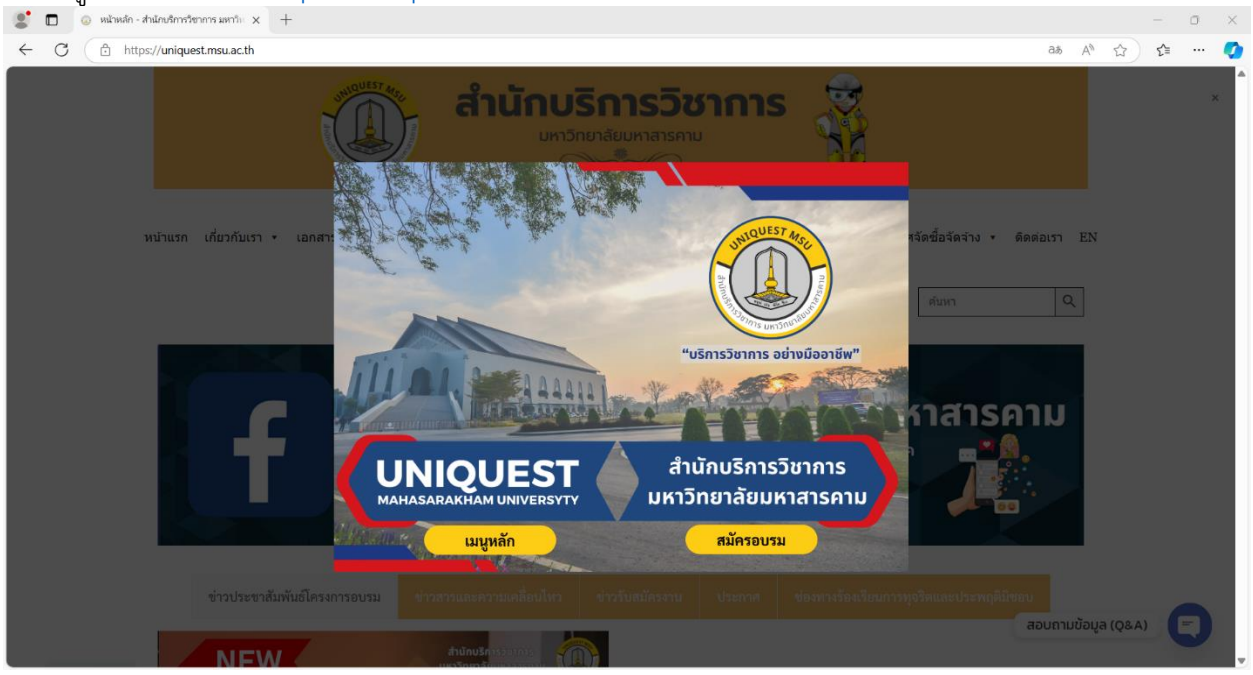

## 2. เลือกเมนู สมัครอบรม

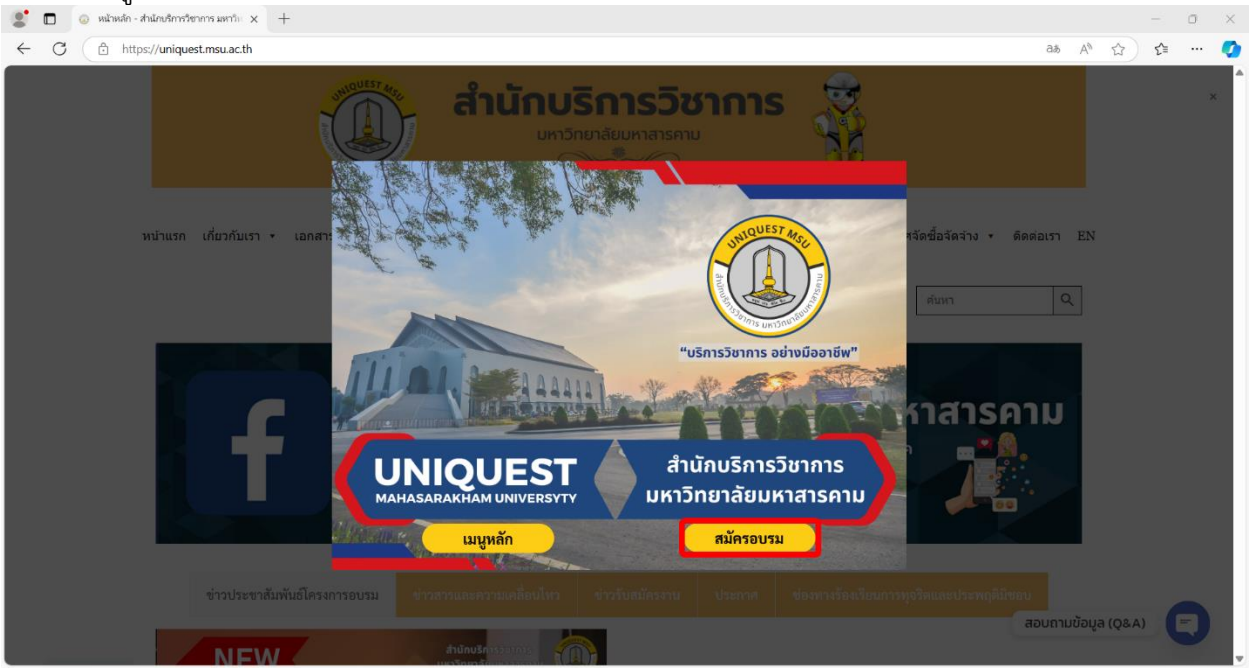

## 3. เลือกโครงการที่ต้องการสมัครอบรม

| 🤰 🔲 💧 หม้าหล่า - ส่านักปร้ากรรัชกการ มหาวัก 🗙 🗅 ร                | × Influentruerefation                                                                                                    | +                                                                                                    | - 0 X                                                              |
|------------------------------------------------------------------|----------------------------------------------------------------------------------------------------|----------------------------------------------------------------------------------------------------|--------------------------------------------------------------------|
| ← C (                                                            | /personalTrain.php?train=20                                                                                                    |                                                                                                    | 合 命 … 🤇                                                            |
| 423 โครงการอบรม<br>・ パンいาおき ・・・・・・・・・・・・・・・・・・・・・・・・・・・・・・・・・・・・ | โครงการฝึก<br>ระเบียนเบิก<br>พ.ศ.2568 r                                                                                                    | อมรมเชิงปฏิบัติการหลักสูตร "เจาะดีกการบริหารบบริรามาณ งานหัสด การเปิดจำยะและการใช่งานในระบบบัญชั<br>งายในการบริหารโครงการของสถายศึกษา สังกิตองค์ถาปกครองส่วนห้องถิ่น (สุบย์หัฒนาเล็กเล็ก/ โรงเรียน) แล<br>วารเรียนโครงการ การไข้จำยะใงชาวยโคสเหม การจัดท่า SAR และการเตรียบรับการประเงินคุณกาพกายนอก จาง | รอมพิวเตอร์ฯ (New e-LAAS)<br>งนปฏิบัติการประจำปังนปรณาณ<br>• สมศ." |
| รุ่นส์<br>สถานที่<br>สามานยุ<br>สถานะ                            | มัยน<br>ลงทะเบียน<br>ตาวปันสดเลกราโสรการล                                                                                                    | รุ่น 1 รรพร่างรันที่ 22 พฤศจิกายน 2567 ถึงวันที่ 24 พฤศจิกายน 2567<br>โรงเรรมขอยแก่นโยเล่ล อำเภอเมืองขอยแก่น จึงหรืด ขอยแก่น<br>4.500 บาพ<br>17 กน<br>องางเปียน<br>องางเปียน<br>องางเปียน                                                                                                    | .α.                                                                |
| รุ่นที่<br>สถาบที<br>คำองหา<br>รู้านาบค<br>สถานะ                 | เปียน<br>ลงทะเบียน                                                                                                    | รุ่น 2 ระหร่างวันที่ 19 ธันวาคม 2567 ถึงวันที่ 21 ธันวาคม 2567<br>โรงแรมแอลแผนนิเชียงคาน อำเภอเชียงคาน รังหวัด เลย<br>4,500 บาท<br>8 คน<br>ดงหาเชียน                                                                                                    | _                                                                  |
|                                                                  | Augusta - Antochronomsunt. x      Augusta - Antochronomsunt. x      Augusta - Antochronomsunt. x | <ul> <li> <ul> <li> <ul> <li></li></ul></li></ul></li></ul>                                                                                                    | <ul> <li> <ul> <li> <ul></ul></li></ul></li></ul>                  |

## 4. กรอกข้อมูลสมัครอบรม

| 🧟 🗖 🛛 🔅 หน้าหลัก - ส่านักบริการวิชาก | การ มหาวิท 🗙 🗋 ระบบสมัครอบรมออนไลน์   | × +            |   | -  | 0 | $\times$ |
|--------------------------------------|---------------------------------------|----------------|---|----|---|----------|
| ← C 🗈 https://umsu-reg               | g.msu.ac.th/register/personalTrain.ph | p?train=20     | ☆ | €≦ |   | 0        |
| ระบบสมัครอบรมออนไลน์                 |                                       |                |   |    |   | Î        |
| 📇 โครงการอบรม                        | ผู้ลงทะเบียน                          |                |   |    |   |          |
| 💄 ค้นหาชื่อ                          | คำนำหน้า *                            | ดำนำหน้า       |   |    |   | 11       |
|                                      | ชื่อ *                                | นึ่ง           |   |    |   | I.       |
|                                      | นามสกุล *                             | นามสกุล        |   |    |   | I.       |
|                                      | ดำแหน่ง *                             | ดำแหน่ง        |   |    |   | н        |
|                                      | เบอร์โทรศัพท์ *                       | เบอร์โทรศัพท์  |   |    |   | I.       |
|                                      | ระบุไซส์เสื้อ                         | S = 36         |   |    |   |          |
|                                      |                                       |                |   | _  |   |          |
|                                      | ข้อมูลหน่วยงาน                        |                |   |    |   |          |
|                                      | ชื่อหน่วยงาน *                        | ชื่อหน่วยงาน * |   |    |   |          |
|                                      | จังหวัด *                             | เลือกจังหวัด * |   |    |   |          |
|                                      | อำเภอ *                               | เลือกอำเภอ *   |   |    |   |          |
|                                      |                                       |                |   |    |   |          |

## 5. ตรวจสอบความถูกต้อง

| ระบบสมัครอบรมออนไลน์                                   | ระบุการชำระเงิน |       |         |              |                       |  |
|--------------------------------------------------------|-----------------|-------|---------|--------------|-----------------------|--|
| <ul> <li>และ โครงการอบรม</li> <li>ค้นหาชื่อ</li> </ul> | ชื่อหน่วยงาน    |       |         |              |                       |  |
|                                                        | จังหวัด         |       |         | มหาสารคาม    |                       |  |
|                                                        | อำเภอ           |       |         | กันทรวิชัย   |                       |  |
|                                                        | ต่าบล           |       |         | ขามเรียง     |                       |  |
|                                                        | รหัสไปรษณีย์    |       |         | 44000        |                       |  |
|                                                        | รายละเอียด      |       |         |              |                       |  |
|                                                        | เลขที่เสียภาษี  |       |         |              |                       |  |
|                                                        | โทรสาร          |       |         |              |                       |  |
|                                                        | ศำนาหน้า        | ชื่อ  | นามสกุล | ต่าแหน่ง     | เบอร์โทรศัพท์         |  |
|                                                        | นาย             | ทดสอบ | ระบบ    | นักทดสอบระบบ | 0985856647            |  |
|                                                        |                 |       |         |              |                       |  |
|                                                        |                 |       |         |              | ยืนอันการสมัคร ยกเลิก |  |
|                                                        |                 |       |         |              |                       |  |

#### 6. เลือกวิธีชำระเงินค่าสมัครอบรม

| 🧟 🗖 🛛 🖉 หน้าหลัก - สำนักบริการวิชาการ                  | ร มหาวิท 🗙 🗋 ระบบสมัครอบรมออนไลน์       | × +                     |                       | - o ×     |
|--------------------------------------------------------|-----------------------------------------|-------------------------|-----------------------|-----------|
| ← C 🗈 https://umsu-reg.r                               | msu.ac.th/register/personalTrain.php?ti | rain=20                 |                       | ९ 🔄 🖆 🚥 🥥 |
| ระบบสมัครอบรมออนไลน์                                   | ระบุการขำระเงิน                         |                         |                       |           |
| <ul> <li>และ โครงการอบรม</li> <li>คันหาชื่อ</li> </ul> | จำยแบบโอน                               |                         | 0                     |           |
|                                                        | จ่ายแบบ KTB<br>จ่ายหน้างาน              |                         | 0                     |           |
|                                                        |                                         |                         | กินกับการสมัดร ยาเนิก |           |
|                                                        | ตำบล *                                  | ขามเรียง                |                       |           |
|                                                        | รหัสไปรษณีย์                            | 44000                   |                       |           |
|                                                        | เลขที่อยู่                              | เลขที่อยู่              |                       |           |
|                                                        | เลขที่เสียภาษี                          | เดขที่เสียภาษี          |                       |           |
|                                                        | หมายเลขโทรศัพท์หน่วยงาน                 | หมายเลขโทรดัพท์หน่วยงาน |                       |           |
|                                                        | หมายเลขโทรสาร                           | หมายเลขโทรสาร           |                       |           |
|                                                        |                                         | สโครสาวป                | ยกเล็ก                |           |

## 7. ชำระเงินและส่งหลักฐานตามวิธีการชำระเงินค่าสมัครอบรมที่เลือก

| 🙎 🗖 🛛 🔅 หน้าหลัก - ส่านักบริการวิชากา | X Discussionality - Strategie - Andreas - Andreas - Andreas - Andreas - Andreas - Andreas - Andreas - Andreas - Andreas - Andreas - Andreas |                                                                                                    |  |  |  |  |  |  |  |  |
|---------------------------------------|----------------------------------------------------------------------------------------------------|----------------------------------------------------------------------------------------------------|--|--|--|--|--|--|--|--|
| ← C 🗈 https://umsu-reg.               | 🗧 C 🗈 https://umsu-reg.msu.ac.th/register/personalTrain.php?train=20                                                                        |                                                                                                    |  |  |  |  |  |  |  |  |
| ระบบสมัครอบรมออนไลน์ ข่านเงิน         |                                                                                                    |                                                                                                    |  |  |  |  |  |  |  |  |
| 🏥 โครงการอบรม                         | ชื่อ - นามสกุด                                                                                                    | นาย ทดสอบ ระบบ                                                                                                    |  |  |  |  |  |  |  |  |
| 🚨 คันหาชื่อ                           | หน่วยงาน                                                                                                    | ทดสอบ                                                                                                    |  |  |  |  |  |  |  |  |
|                                       | עבענסברחטרב                                                                                                    | โครงการมีกอบรมเร็งปฏิบัติการหลักสุดร "เจาะลักการบริหารงบประมาณ งานพัสตุ การ<br>เปิดร่ายและกรารใช้งานในระบบบันรูปิคอมทั้งเลอร์" (New e-LAAS) ระเบียบเปิดร่ายในการ<br>บริหารโครงกรรของสอถานลักทร ลังค์ตองค์กรปกครองร่วมท้องอื่น (สูบปพัฒนาเล็กแล็ก/<br>โรงเรียน) และหมไปมัติการประราจใหม่ประมาณ พ.ศ.2566 มารถัยกินโครงกรางไปร่วยเงิน<br>รายโค้สะอม การจัดทำ SAR และการเตรียนวันการประเมินคุณภาพภายนอก จาก สมพ." |  |  |  |  |  |  |  |  |
|                                       | รุ่น                                                                                                    | 5                                                                                                    |  |  |  |  |  |  |  |  |
|                                       | สถานที่                                                                                                    | โรงแรม เดอะ โบนันซ่า รีสอร์ท เขาใหญ่ อ่าเกอปากช่อง จังหวัด นครราชสีมา                                                                                                    |  |  |  |  |  |  |  |  |
|                                       | วันที่เริ่มอบรม                                                                                                    | 2025-02-21                                                                                                    |  |  |  |  |  |  |  |  |
|                                       | วันที่สิ้นสุดการอบรม                                                                                                    | 2025-02-23                                                                                                    |  |  |  |  |  |  |  |  |
|                                       | ราคา                                                                                                    | 4,500 บาท                                                                                                    |  |  |  |  |  |  |  |  |
|                                       | สถานะการปาระเงิน                                                                                                    | โอนเงินผ่านธนาคาร                                                                                                    |  |  |  |  |  |  |  |  |
|                                       | แบบหลักฐานการ์โอนเงิน                                                                                                    | Choose File No file chosen                                                                                                    |  |  |  |  |  |  |  |  |
|                                       |                                                                                                    | HAI QR<br>AYMENT                                                                                                    |  |  |  |  |  |  |  |  |

### 8. แนบหลักฐานการชำระเงินค่าสมัครอบรม

| 🐮 🗖 🛛 🕼 หน้าหลัก - สำนักบริการวิชาการ มหาวิก 🗙 🎦 | ระบบสมัครอบรมออนใลน์ X        | +                                                            |           |          |        | σ | × |
|--------------------------------------------------|-------------------------------|--------------------------------------------------------------|-----------|----------|--------|---|---|
| ← C (⊉ https://umsu-reg.msu.ac.th/registe        | er/personalTrain.php?train=20 |                                                              |           |          | Q \$ 5 |   | 0 |
| ระบบสมัครอบรมออนไลน์ แบบหลักฐานก                 | าารโอนเงิน น                  | imsu-reg.msu.ac.th says<br>การอัพโหลดหลักฐานการชำระเสร็จสั้น |           | 3116.png |        |   | ^ |
| 🈂 โครงการอบรม                                    |                               |                                                              | ОК        |          |        |   |   |
| 🌲 ค้นหาชื่อ                                      |                               |                                                              |           |          |        |   |   |
|                                                  |                               | ອານັກນາຄາງການ<br>Biller ID : 0994000401                      | 18334     |          |        |   |   |
|                                                  |                               | SCB 🛆 รับเงินได้จาก                                          | ทุกธนาคาร |          |        |   |   |
|                                                  |                               |                                                              |           |          |        |   |   |
|                                                  | ยิ่งยัน                       |                                                              |           | อกเล็ก   |        |   |   |
|                                                  | _                             |                                                              |           |          |        |   | Ť |

4

## วิธีการค้นหารายชื่อ

# 1. เลือกโครงการที่ต้องการค้นหารายชื่อ

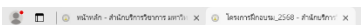

| - T                                                                                                    |                                                                                                    |                                                                                                    |                                           |
|----------------------------------------------------------------------------------------------------|----------------------------------------------------------------------------------------------------|----------------------------------------------------------------------------------------------------|-------------------------------------------|
| C https://uniquest.msu.ac.th/lessonstBnoursu_2568/                                                                                                    | 🙎 🗖 🛛 🗴 หม้าหลัก - ส่วนักษรีการรัชาการ เพาวัก 🗙 🗋 ระบบสมัครอบรมส                                                                                                    | + kalue                                                                                                    | - 0                                       |
|                                                                                                    | ← C (                                                                                                    | rain.php?train=20                                                                                                    | \$ \$ \$ ·                                |
| หน้าแรก เกี่ยวกับเรา ∙ เอกสารเผยแพ                                                                                                    | ระบบสมัครอบรมออนไลน์                                                                                                    |                                                                                                    |                                           |
| International Action of the Action of the Ac | Insentation     former region     former region     former re | โครงการฝึกอบรนเริ่มปฏิบัติการหลักสุดร "เจาะลึกการบริหารบบริหมาณ งานพัสดุ การเบิกจ่ายและการใช่งานในรรบบบัญชัดอมพิวเต<br>ระเบียนเป็กจายในการบริหารโครงการของสถายศึกษา ลึงกิตองค์กรปกครองส่วนหังอยัย (ชุนยัพัฒนาดึกเด็ก/ โรงเรียบ) แผนปฏิบัติ<br>พ.ศ.2568 การเขียนโครงการ การใช้จายเงินรวยได้สะสม การจัดทำ SAR และการเตรียนวับการประเมินดุณกาทกายนอก จาก สมต." | งอร้า (New e-LAAS)<br>เการประจำปังบประมาณ |
| Constant and the second second s      | รุ่นที่<br>สถานที<br>คำลงทะเบียน<br>จำบานผู้ลงยะเบียน<br>สถานะ                                                                                                    | รุ่น 1 ระหว่างวันที่ 22 พฤศจิกายน 2567 ถึงวันที่ 24 พฤศจิกายน 2567<br>โรงเมรมขอนแก่นโลเด็ล อำเภอเมืองขอนแก่น จังหรัด ขอนแก่น<br>4,500 นาพ<br>น 17 คน<br>ลงทรเบียน                                                                                                    |                                           |
| น้ำ                                                                                                    |                                                                                                    | filmasaaran fusion na ya a a a a a a a a a a a a a a a a                                                                                                     |                                           |
| • ดาวนโหลดเอกสารอบรม                                                                                                    | รับท<br>สถานที่<br>ตำลงทะเบียน<br>จำนวนผู้ลงทะเบียน                                                                                                    | วุน∠วทหารรบหาร่าง เขาเขาผ∡วอว≀เงงนท21150131481,2557<br>โรงแรมเดอสแคมป์เชื่องคาน อำเภอเป็องคาบ จังหวัด เดย<br>4,500 บาท<br>ม 8 คม                                                                                                    |                                           |
|                                                                                                    | สถานะ                                                                                                    | ลงทะเบียน                                                                                                    |                                           |
|                                                                                                    |                                                                                                    | affuran searcher assessments                                                                                                    |                                           |

## 2. เลือกเมนูค้นหารายชื่อ

| 🧟 🔲 🛛 พน้าหลัก - สำนักษริการวิชา |                                                                             | a ×          |     |   |
|----------------------------------|-----------------------------------------------------------------------------|--------------|-----|---|
| ← C 🗈 https://umsu-re            | re 💲 🗖   💿 valimeden - defaulterretormen wert x 🗅 sousadierene constant x + | -            | - 0 | × |
| ระบบสมัครอบรมออนไลน์             | ← C ( ⓐ https://umsu-reg.msu.ac.th/register/personalTrain.php?train=20      | Q 🟠 ·        | £≡  | ٥ |
|                                  | ระบบสมัครอบรมออนไลน์                                                        |              |     |   |
| 🚢 โครงการอบรม                    |                                                                             |              | _   |   |
| 💄 คันหาชื่อ                      | มี โกรมกระการ                                                               | R ใปหน้าอบรม |     |   |
|                                  | 🚨 คันหาย้อ                                                                  |              |     |   |
|                                  |                                                                             |              |     |   |
|                                  |                                                                             |              |     |   |
|                                  |                                                                             |              |     |   |
|                                  |                                                                             |              |     |   |
|                                  |                                                                             |              |     |   |
|                                  |                                                                             |              |     |   |
|                                  |                                                                             |              |     |   |
|                                  |                                                                             |              |     |   |
|                                  |                                                                             |              |     |   |
|                                  |                                                                             |              |     |   |
|                                  |                                                                             |              |     |   |
|                                  |                                                                             |              |     |   |
|                                  |                                                                             |              |     |   |
|                                  |                                                                             |              |     |   |

## กรอกข้อมูลชื่อ-นามสกุล เพื่อค้นชื่อ\*ไม่ต้องระบุคำนำหน้าชื่อ

| 🙎 🗖 🛛 🛛 🖉            | รริชาการมหาวิน 🗙 🕒 ระเ    | บบสมัครอบรมออนไลน์ × +      |         |      |   | - 0        | × |
|----------------------|---------------------------|-----------------------------|---------|------|---|------------|---|
| ← C 🗈 https://umsu   | u-reg.msu.ac.th/register/ | /personalTrain.php?train=20 |         |      |   | < ☆ ☆ …    | • |
| ระบบสมัครอบรมออนไลน์ |                           |                             |         |      |   |            |   |
| 🚢 โครงการอบรม        | ชื่อ                      | ทดสอบ                       | นามสกุล | ระบบ | ٩ | ไปหล้าอบรม |   |
| 💄 คันหาชื่อ          |                           |                             |         |      |   |            |   |
|                      |                           |                             |         |      |   |            |   |
|                      |                           |                             |         |      |   |            |   |
|                      |                           |                             |         |      |   |            |   |
|                      |                           |                             |         |      |   |            |   |
|                      |                           |                             |         |      |   |            |   |
|                      |                           |                             |         |      |   |            |   |
|                      |                           |                             |         |      |   |            |   |
|                      |                           |                             |         |      |   |            |   |
|                      |                           |                             |         |      |   |            |   |
|                      |                           |                             |         |      |   |            |   |
|                      |                           |                             |         |      |   |            |   |
|                      |                           |                             |         |      |   |            |   |

#### 4. ระบบจะแสดงรายละเอียดให้ทราบ

| ← C 🕒 https://umsu-reg. | 🗧 🖸 https://umsu-reg.msu.ac.th/register/personalTrain.php?train=20 |       |         |                                                                                                    |            |  |  |  |  |
|-------------------------|--------------------------------------------------------------------|-------|---------|----------------------------------------------------------------------------------------------------|------------|--|--|--|--|
| ระบบสมัครอบรมออนไลน์    |                                                                    |       |         |                                                                                                    |            |  |  |  |  |
| 半 โครงการอบรม           | ชื่อ                                                               | ทดสอบ | นามสกุล | ຊ                                                                                                    | ไปหน้าอบรม |  |  |  |  |
| 🚨 คับหาชื่อ             | ข่าระเงิน                                                          |       |         |                                                                                                    |            |  |  |  |  |
|                         | ชื่อ - นามสกุล                                                     |       |         | นาย ทดสอบ ระบบ                                                                                                    |            |  |  |  |  |
|                         | หน่วยงาน                                                           |       |         | ทดสอบ                                                                                                    |            |  |  |  |  |
|                         | รายการอบรม                                                         |       |         | โครงการศึกลบรมเช็งปฏิบัติการหลักสุดร "เจาะลักการบริหารงบประมาณ งานกัสดุ การเบ็กร่ายและการใช้<br>งานในระบบบัญชัตลมพิวเตอร์ฯ (New e.LAAS) ระเบียบเปิกร่ายในการบริหารโครงการของสถานศึกษา<br>สังกัดองศ์กรปกตรองส่วนที่องอื่น (สุขบริหลามตั้กเลิก" โจงรัชบ) แทนปฏิบัติการประจำปังบประมาณ<br>พ.ศ.2566 การซึ่งปรินารการ การให้จ่ายเงินรายได้สะสม การจัดทำ SAR และการเครียบรับการประจำปัง<br>คุณกาหภายนอก จาก สมพ. |            |  |  |  |  |
|                         | รุ่น                                                               |       |         | 5                                                                                                    |            |  |  |  |  |
|                         | สถานที่                                                            |       |         | โรงแรม เดอะ โบนันข่ารีสอร์ท เขาใหญ่ อำเภอปากข่อง จังหวัด นครราชสีมา                                                                                                    |            |  |  |  |  |
|                         | วันที่เริ่มอบรม                                                    |       |         | 2025-02-21                                                                                                    |            |  |  |  |  |
|                         | วันที่สิ้นสุดการ                                                   | ອນາາ  |         | 2025-02-23                                                                                                    |            |  |  |  |  |
|                         | ราคา                                                               |       |         | 4,500 บาท                                                                                                    |            |  |  |  |  |
|                         | สถานะการข่าร                                                       | ະເວີນ |         | ยื่นหลักฐานเสร็จสิ้น                                                                                                    |            |  |  |  |  |
|                         |                                                                    |       | สมัคน   | ก้างสิ้น                                                                                                    |            |  |  |  |  |

5